#### Introduction to Research Data Management with Globus

Vas Vasiliadis University of Chicago, Argonne National Laboratory vas@uchicago.edu

GlobusWorld April 20, 2016

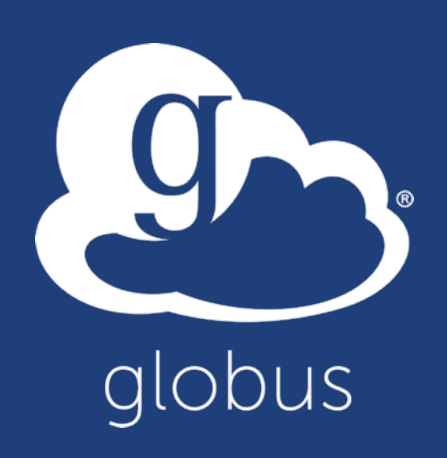

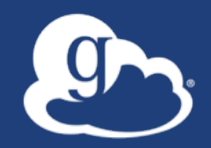

#### Presentation material available at

### globusworld.org/tutorial2016

#### Thank you to our sponsors!

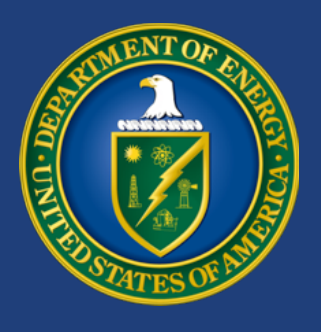

u.s. department of ENERGY

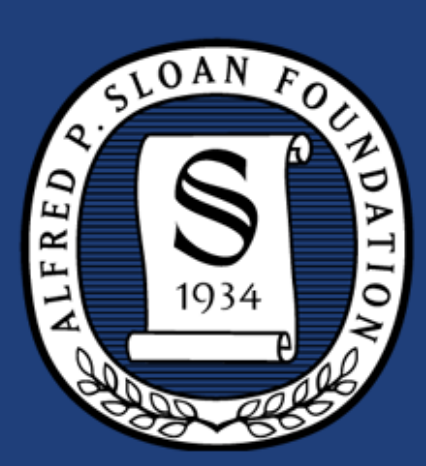

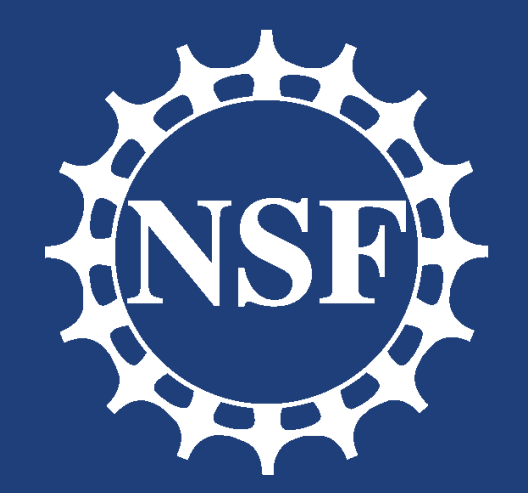

# THE UNIVERSITY OF CHICAGO

Argonne NATIONAL LABORATORY powered by amazon web services

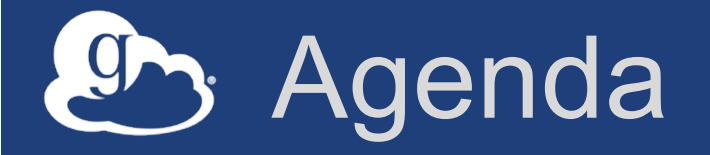

- Research data management challenges
- Globus: a high-level flyover
- File Transfer and Sharing: Accelerating and streamlining collaboration
- Data Publication: Enhancing reproducibility
   and discoverability
- Our sustainability challenge
- Globus campus deployment & intergation
- Deployment best practices: the Science DMZ
- Leveraging the Globus platform

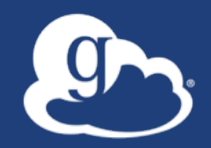

### Who are you?

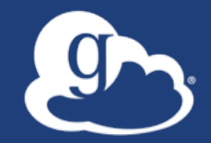

# Research data management scenarios and challenges

# "I need to easily, quickly, & reliably move portions of my data to other locations."

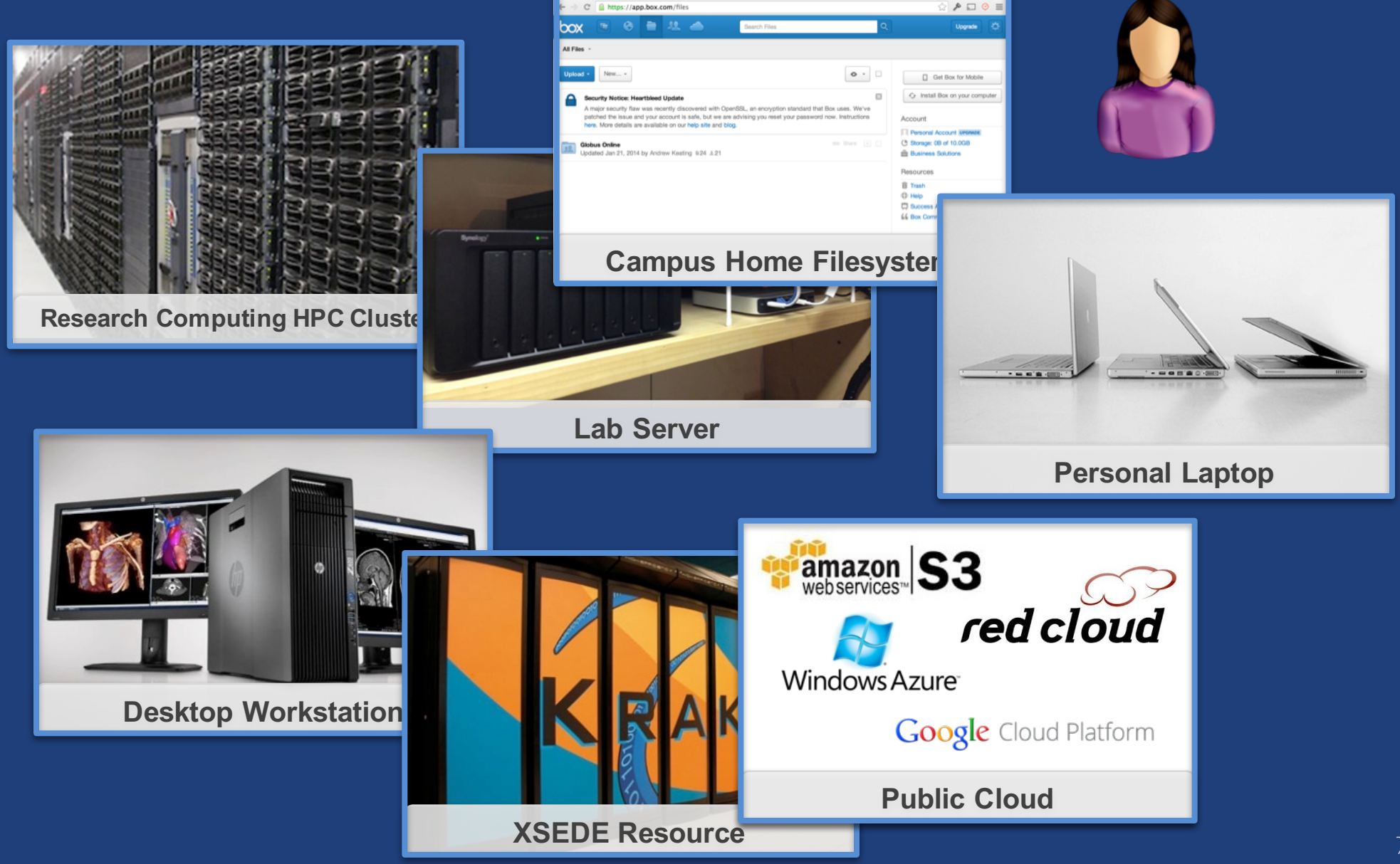

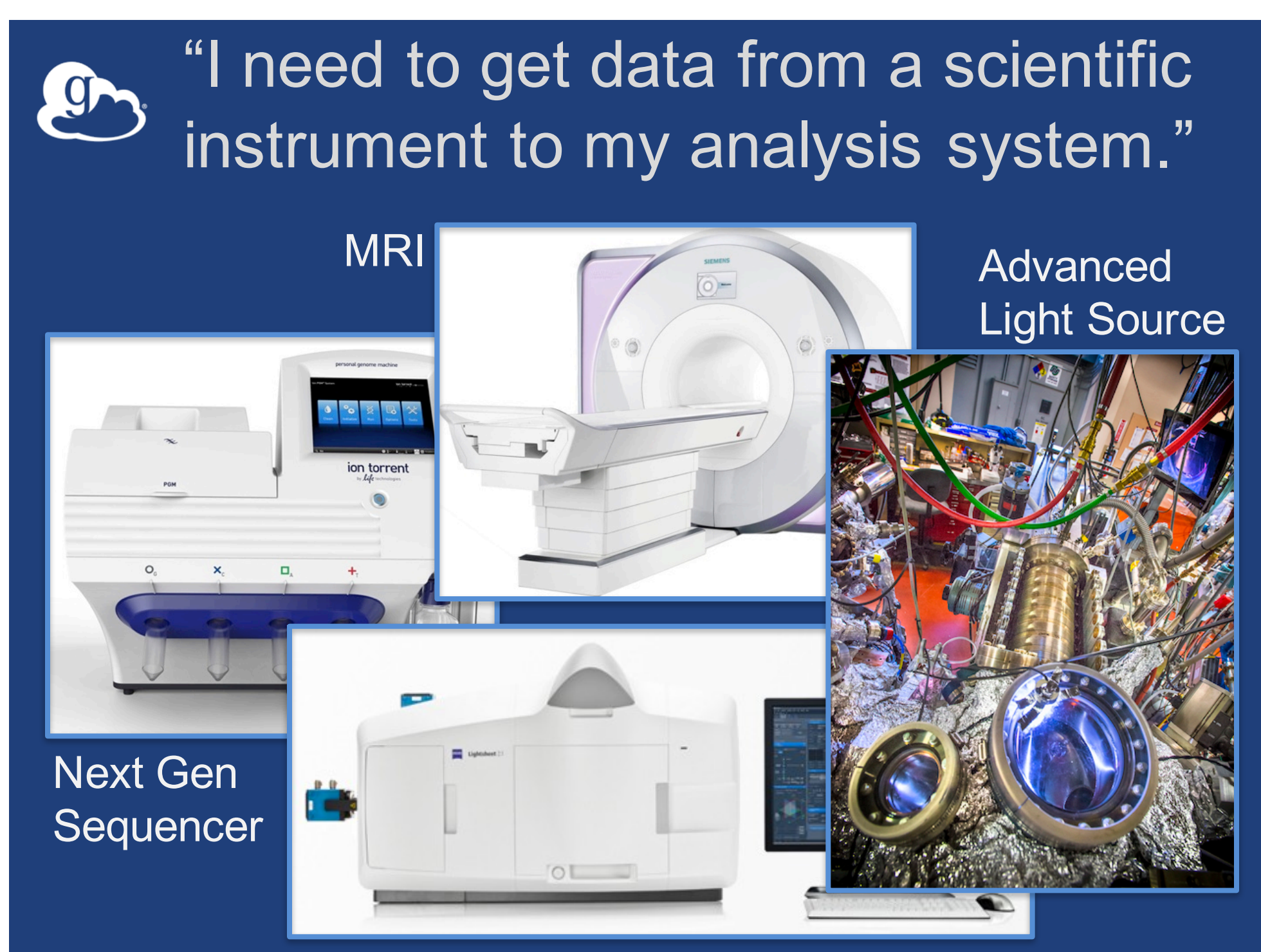

Light Sheet Microscope

<sup>5</sup> "I need to easily and securely share my data with my colleagues at other institutions."

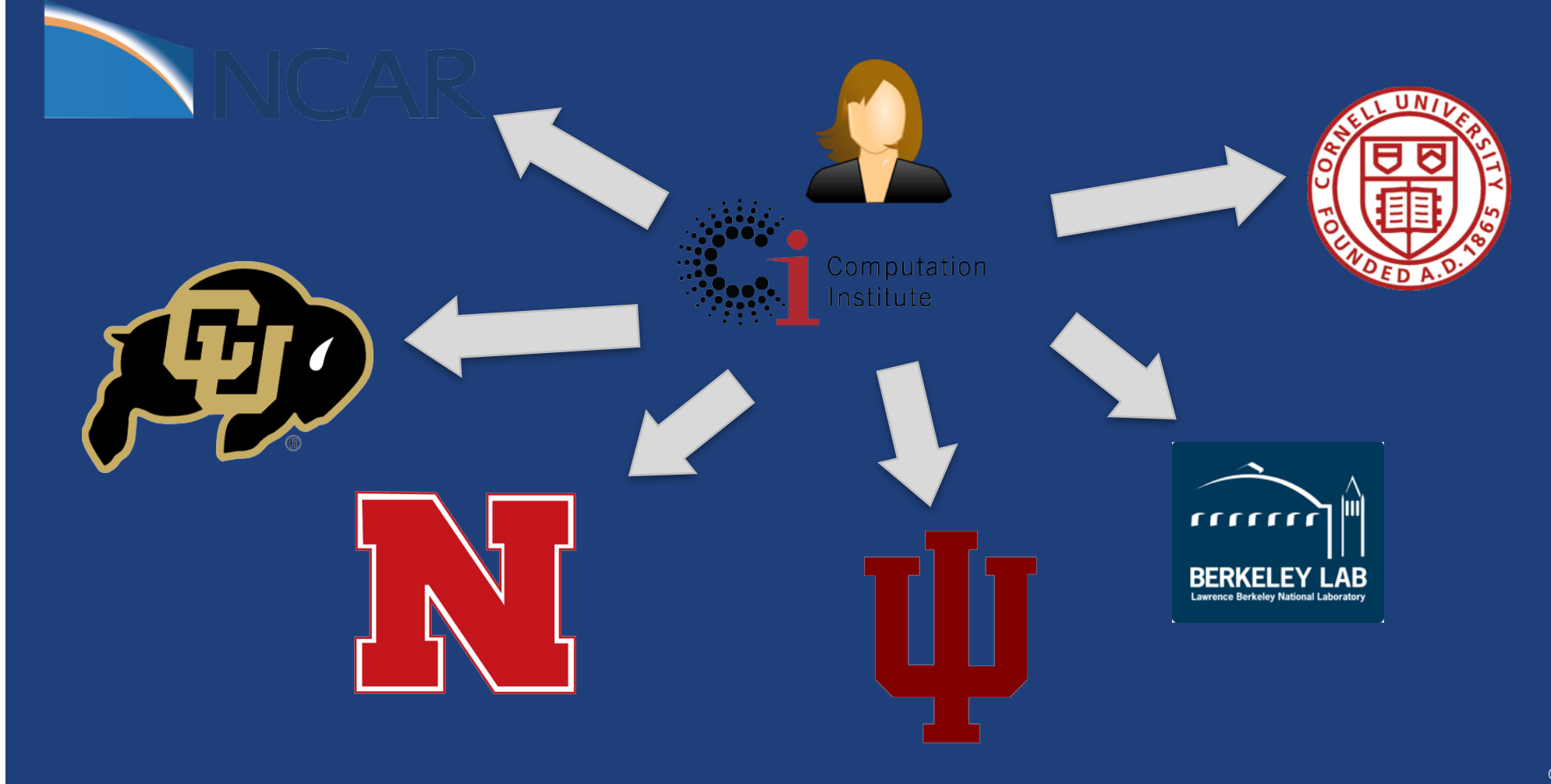

# "I need to publish my data so others can find/use/validate/reproduce it."

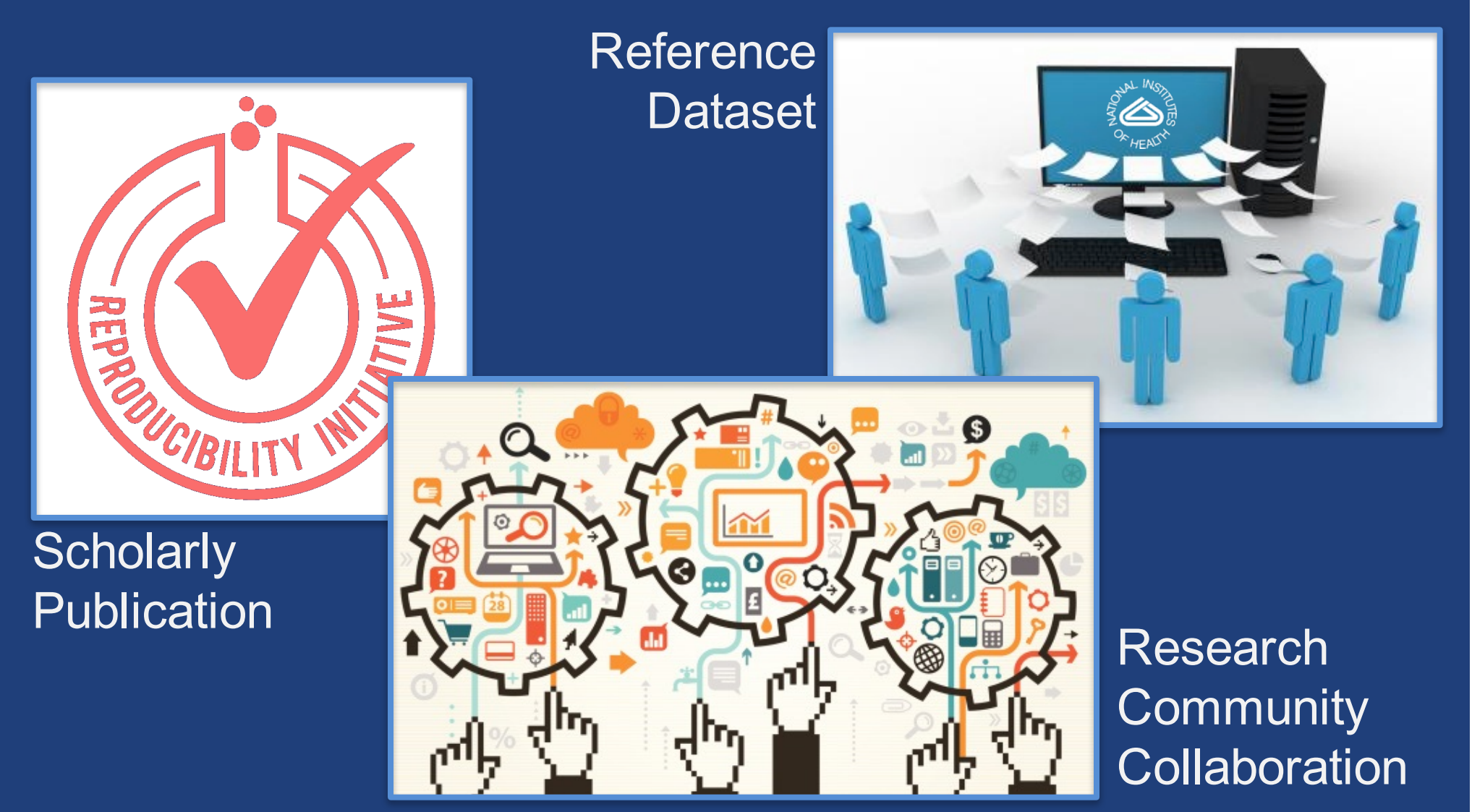

#### Research data management today

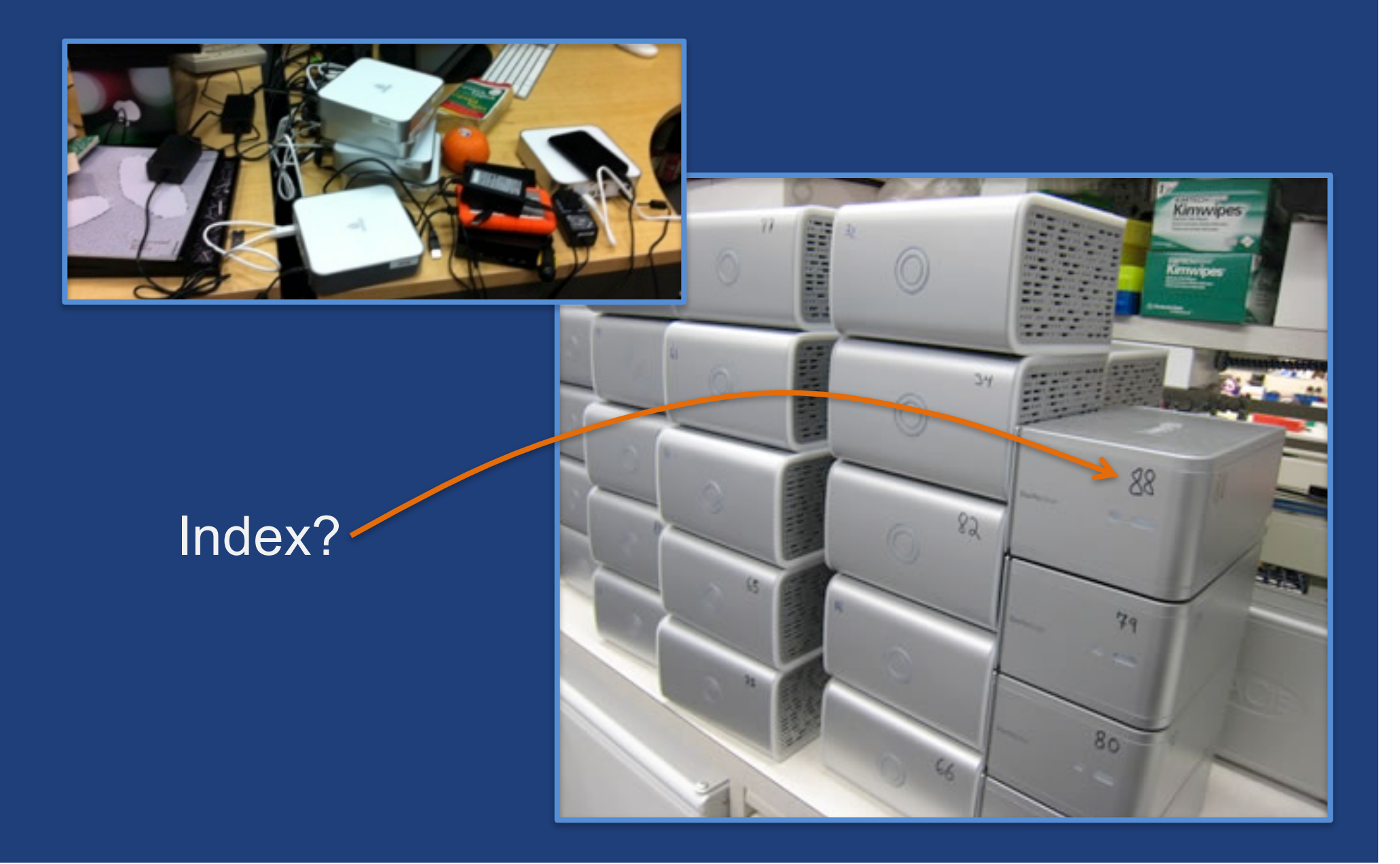

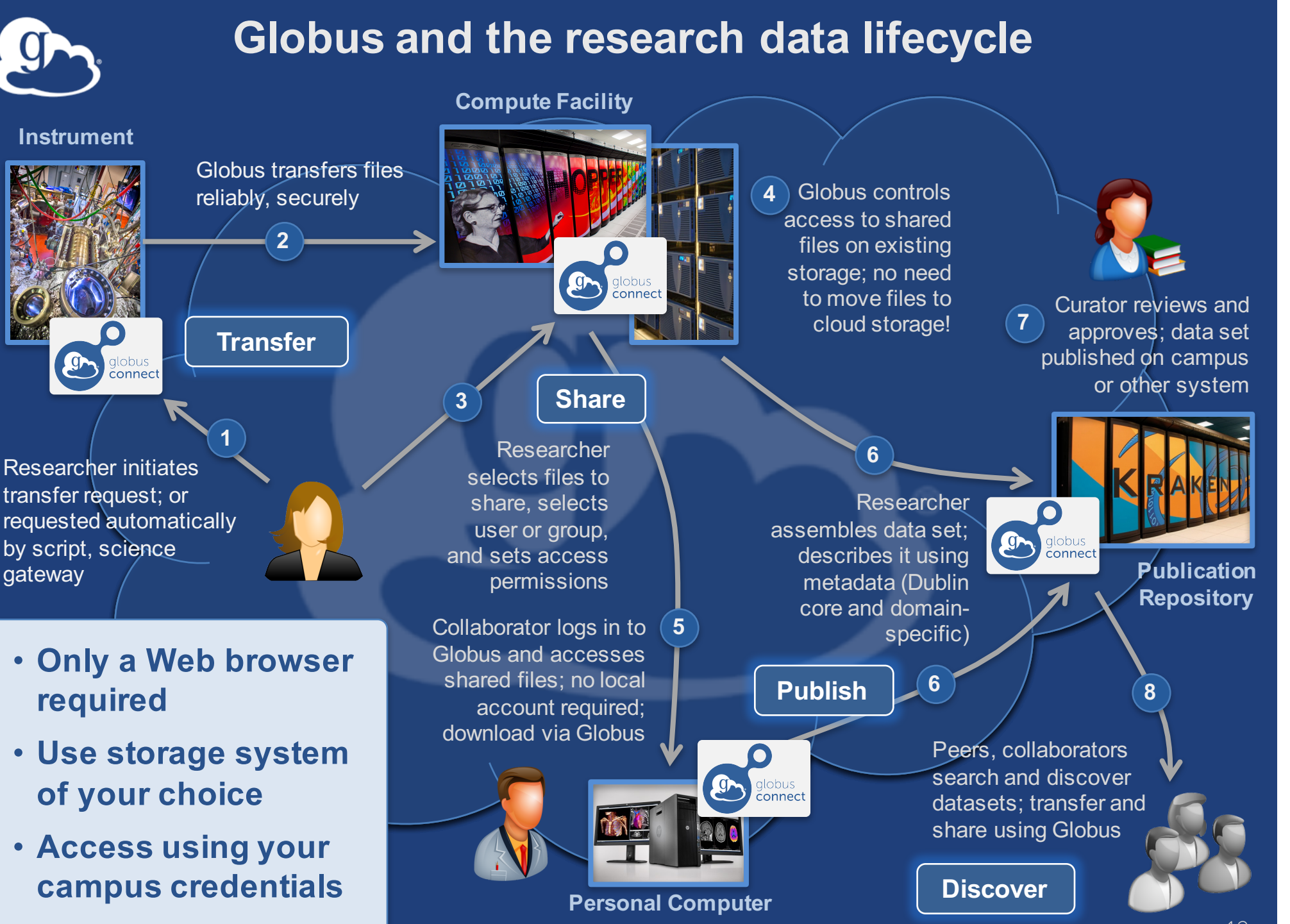

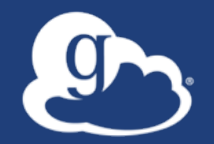

Globus delivers... Big data transfer, sharing, publication, and discovery... ...directly from your own storage systems... ...via software-as-a-service

#### Globus is SaaS

- Easy to access via Web browser

   Command line, REST interfaces for flexible automation and integration
- New features automatically available
- Reduced IT operational costs

- Small local footprint (Globus Connect)

Consolidated support and troubleshooting

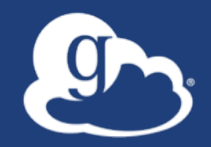

# Focus: User Experience + High performance (but invisible) network

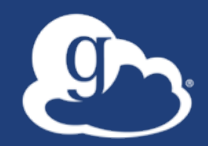

# Accessing Globus and Moving Data

#### Exercise: Log in & transfer files

- 1. Go to: www.globus.org/login
- 2. Select your institution from the list and click "Continue"
- 3. Authenticate with your institution's identity system
- 4. Install Globus Connect Personal
- 5. Move file(s) from esnet#???-diskpt1 to your laptop

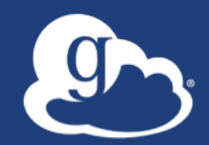

## Sharing Data

#### Lowering collaboration overhead

- Grant collaborators access to data on systems without requiring local accounts
- No need to replicate or move data to separate system/cloud just for sharing
- Researchers manage "virtual" ACLs...
- Respect local system access controls

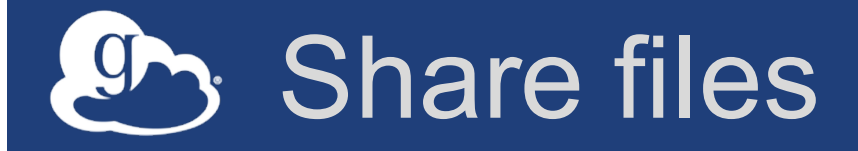

#### 1. Join the "Tutorial Users" groups

- Go to "Groups", search for "tutorial"
- Select group from list, click "Join Group"
- 2. Create a shared endpoint on your laptop
- 3. Grant your neighbor permissions on your shared endpoint
- 4. Access your neighbor's shared endpoint

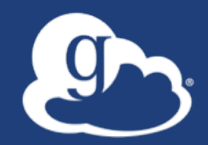

### Group Management

#### Exercise 3: Create/configure group

#### 1. Create a group

- Go to globus.org/groups
- Click "Create New Group"
- Enter the group name and a short description
- Set visibility to "all Globus members"

#### 2. Configure your group policies

- Select your group and click the "Settings" tab
- Set requests to "a logged in Globus user"
- Set approvals to "automatically if all policies are met"
- 3. Ask your neighbor to join your group
- 4. Grant permissions to the group on your shared endpoint
- 5. Confirm your neighbor can access your shared endpoint

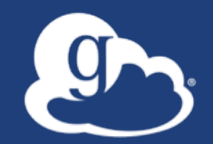

## Enhancing reproducibility and discoverability

#### Globus data publication framework

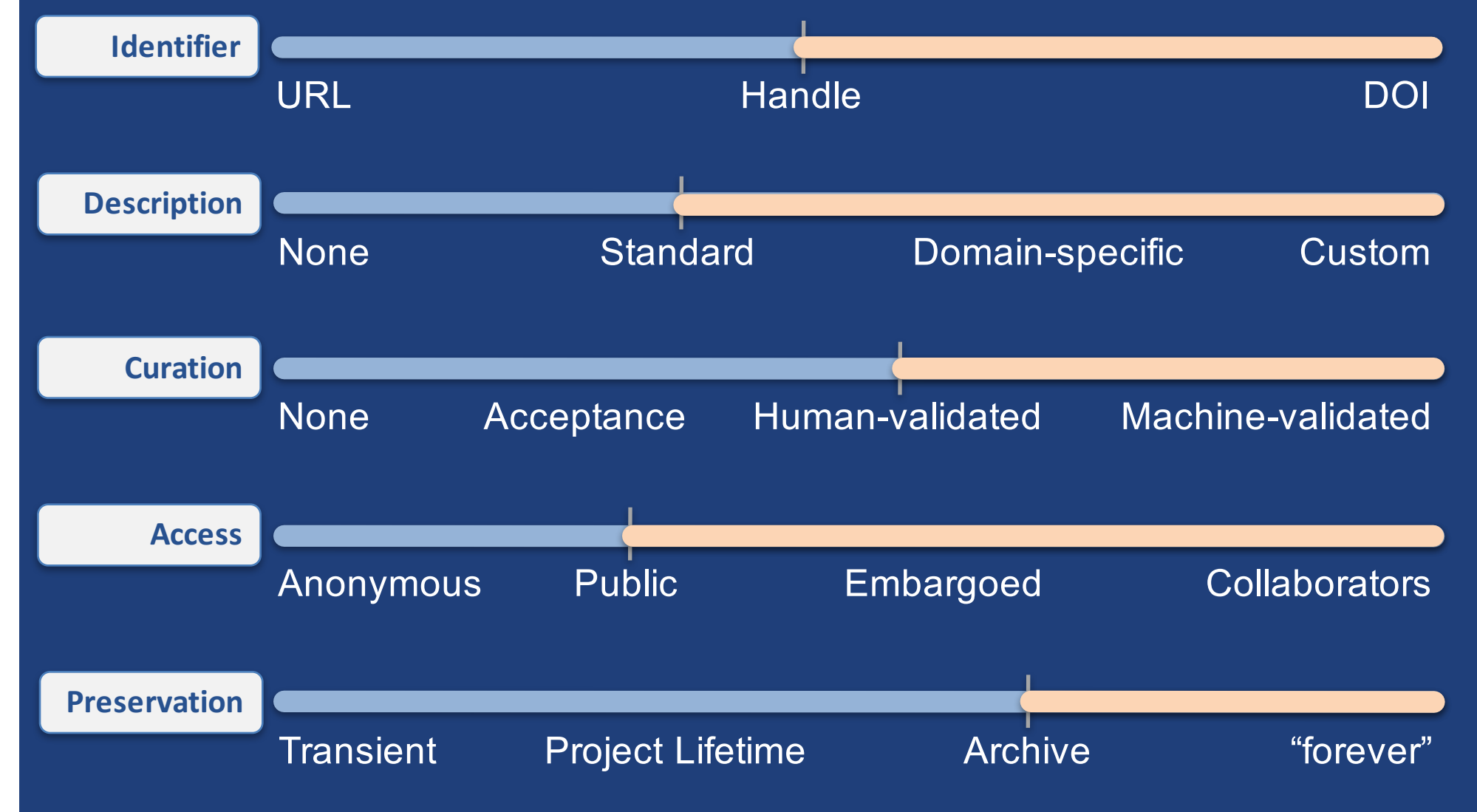

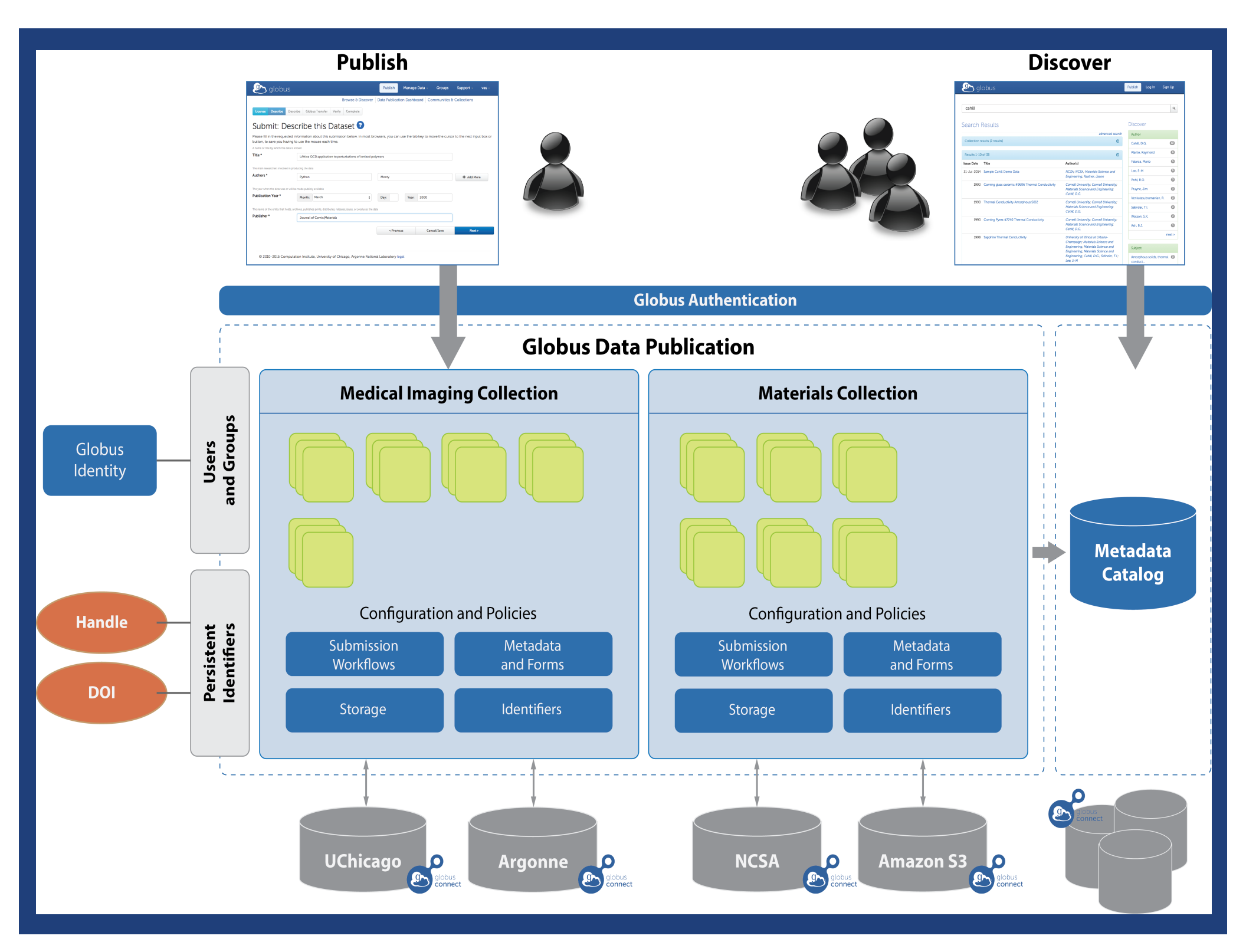

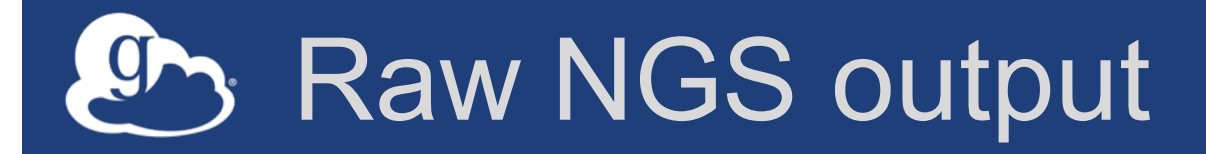

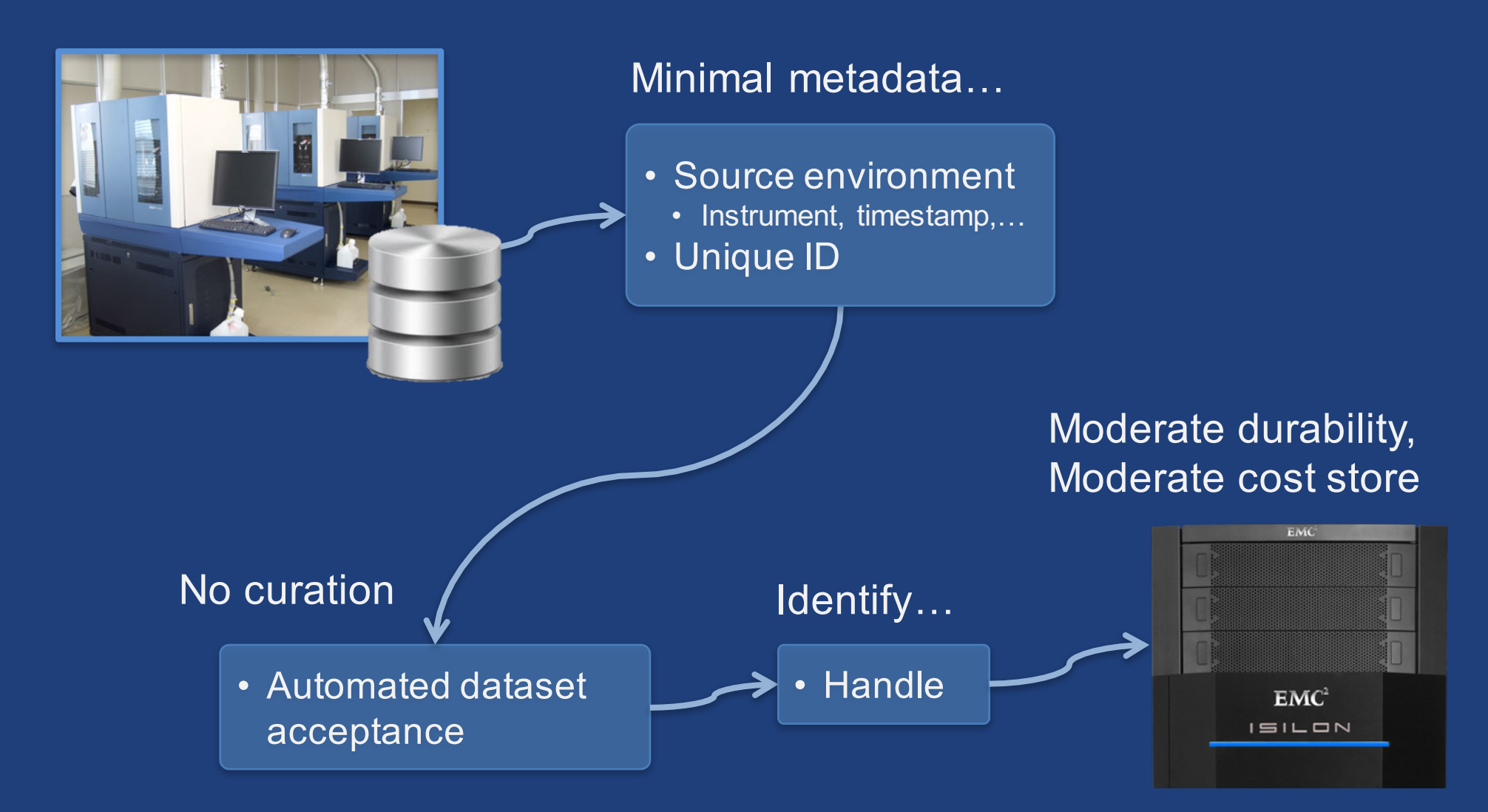

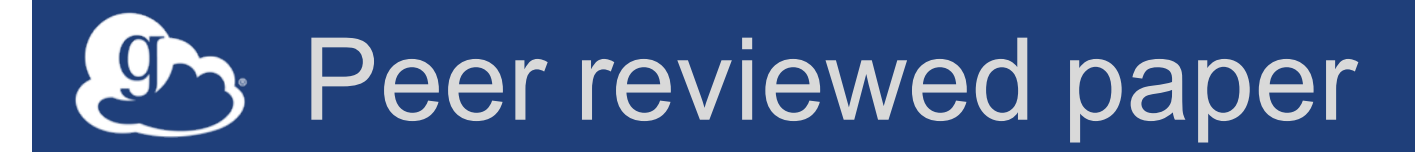

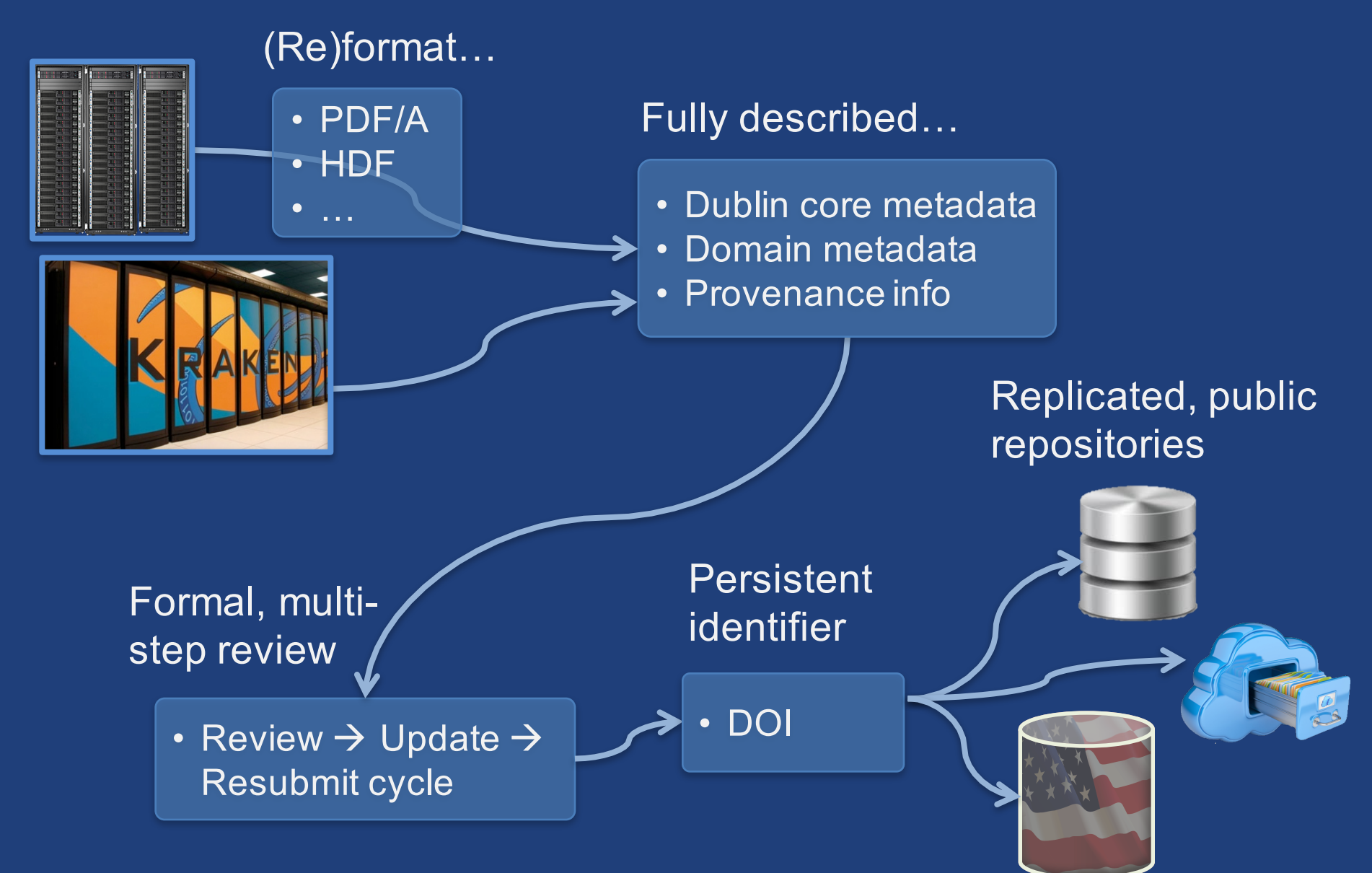

## Globus publication - Initial release

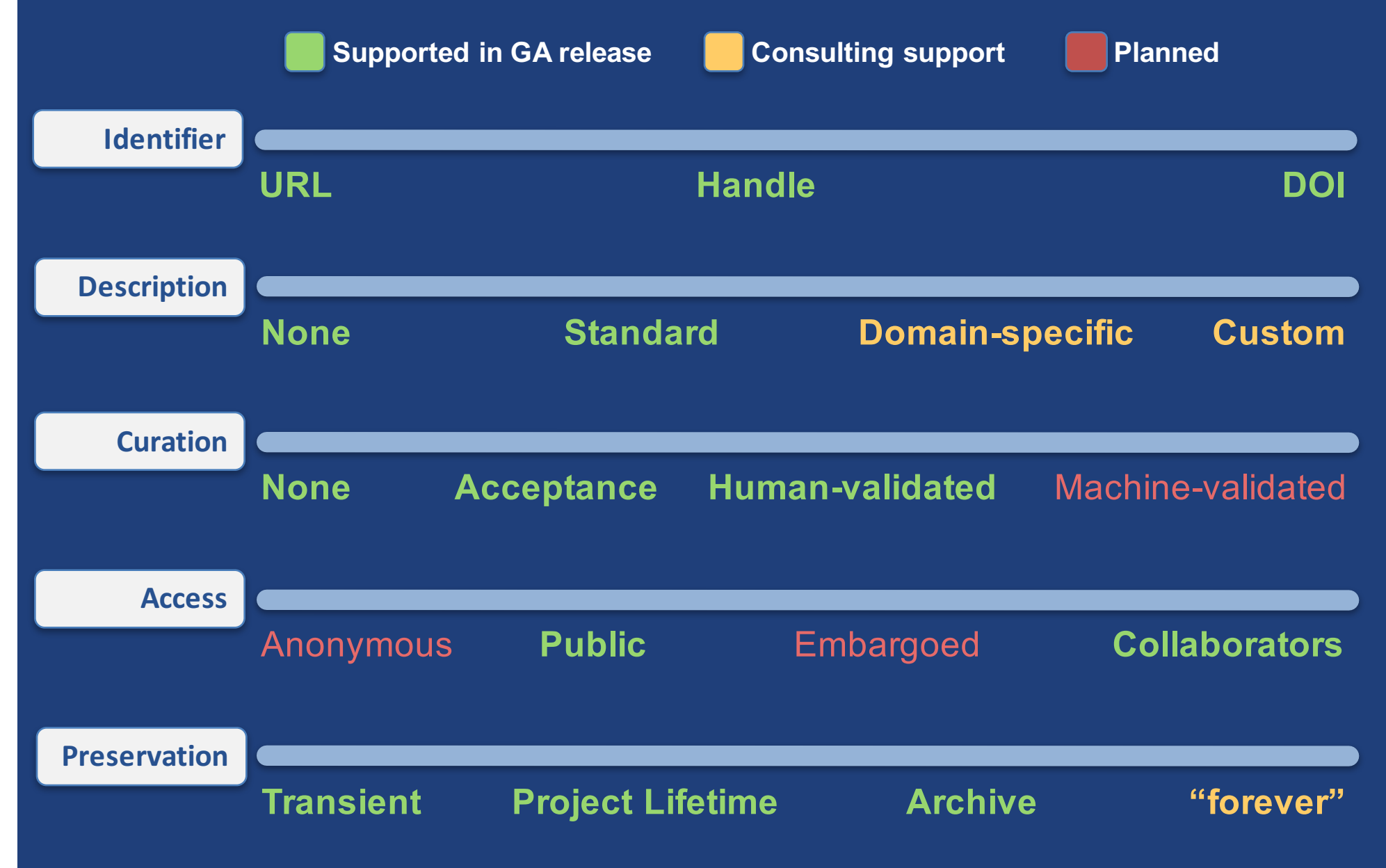

#### Publish a dataset

- 1. Go to trial.publish.globus.org
- 2. Log in, click "Submit a New Dataset"
- 3. Select either of the Open Trial collections and continue
- 4. Accept the license terms
- 5. Enter required metadata to describe the dataset
- 6. Assemble data set from the vas#sc15 endpoint (or your own laptop if you installed Globus Connect Personal)
- 7. Complete the workflow and submit
- 8. Curators (a.k.a. presenters) will "review" your submission and publish
- 9. Search for your published dataset and browse the data

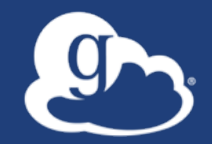

#### Globus: today and tomorrow

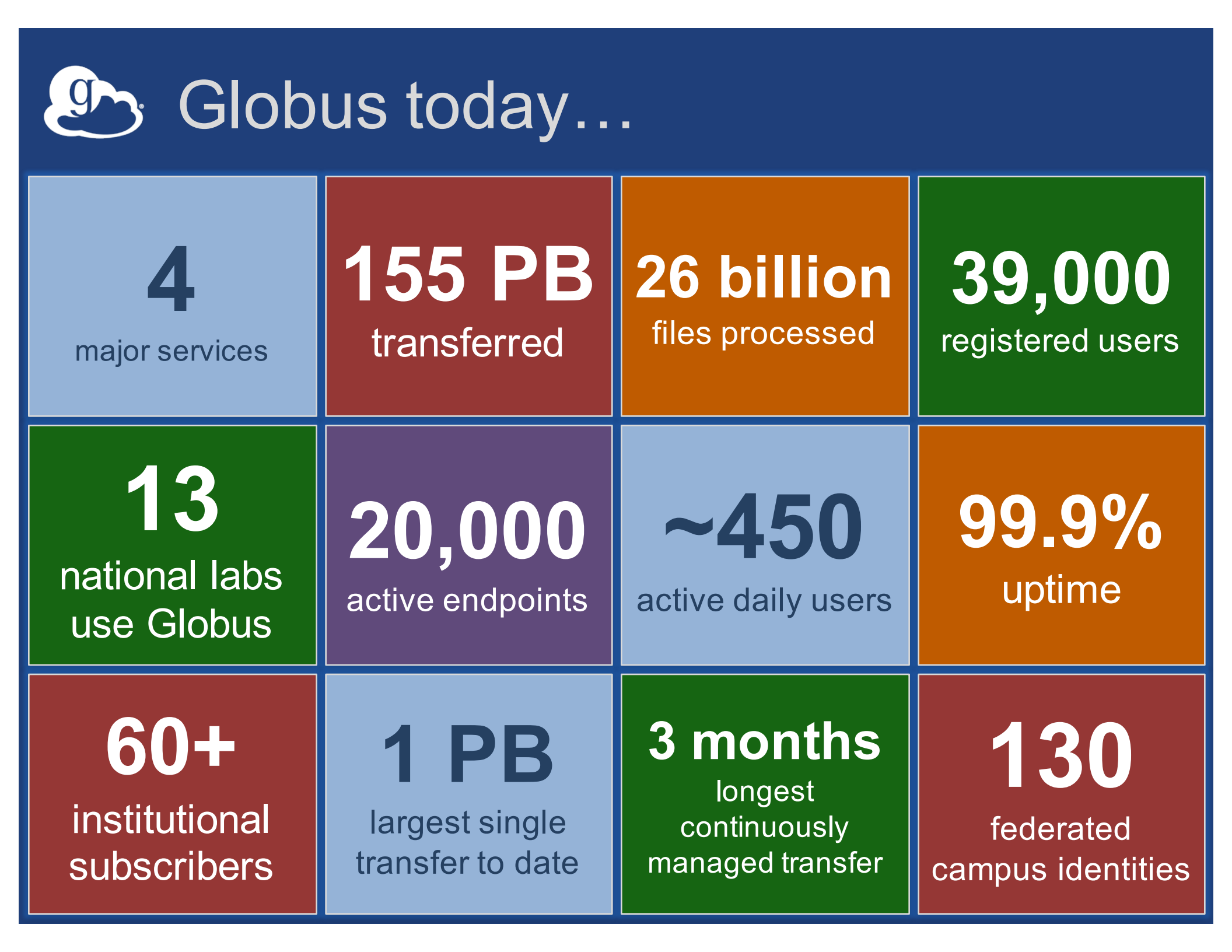

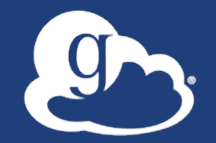

We are a non-profit, delivering a production-grade service to the non-profit research community

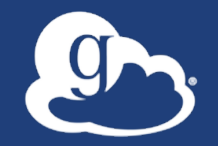

We are a non-profit, delivering a production-grade service to the non-profit research community

Our challenge: Sustainability

#### Globus Subscriptions

#### Globus Provider Plan

- Shared endpoints
- Data publication
- Amazon S3 endpoints
- Management console
- Usage reporting
- Priority support
- Application integration
- Branded Web Site

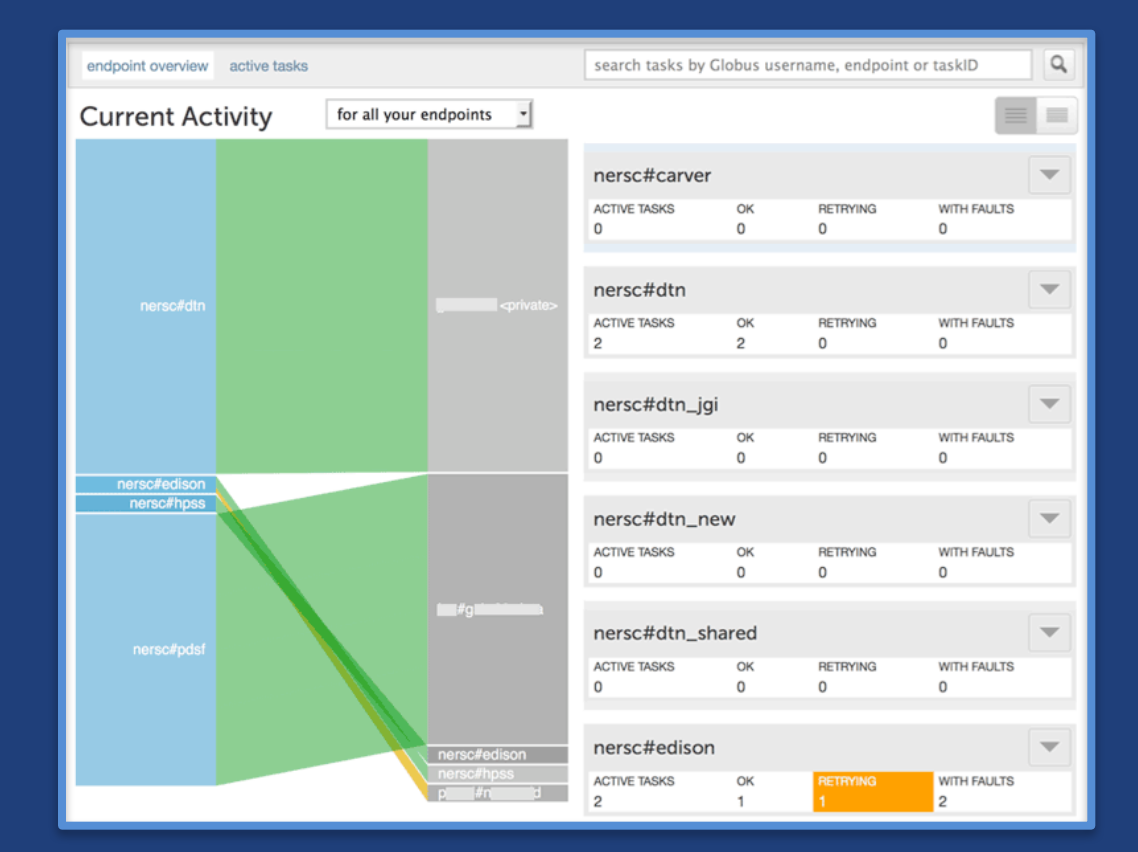

- Alternate Identity Provider (InCommon is standard)
- Mass Storage System optimization globus.org/provider-plans

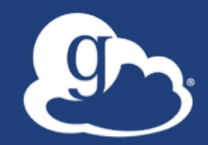

## Demonstration: Globus management console

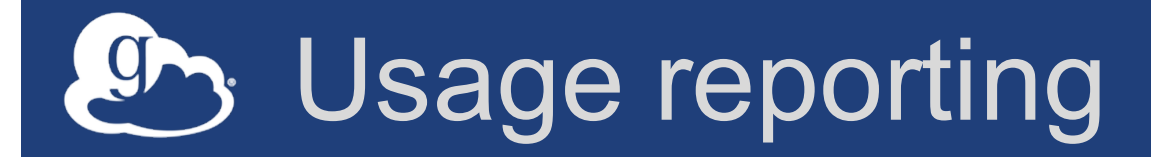

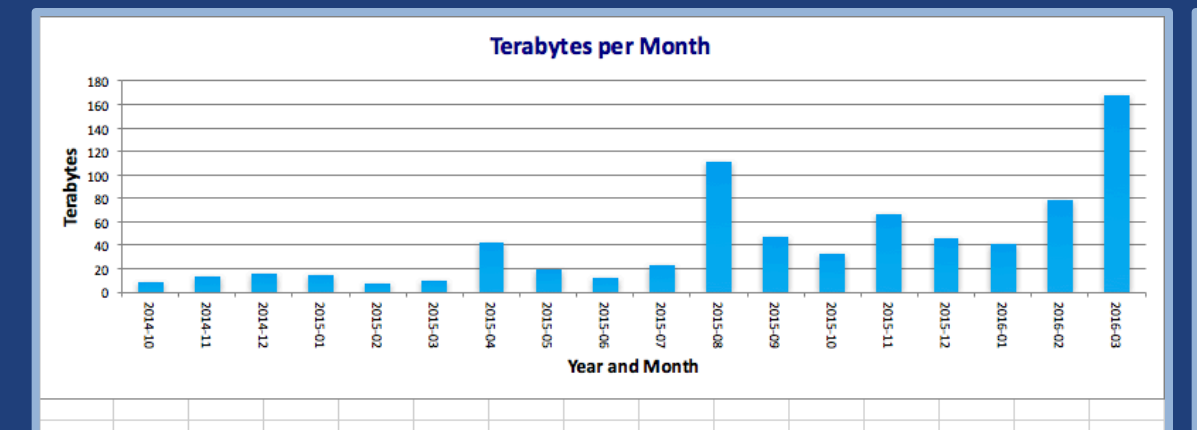

Users per Month

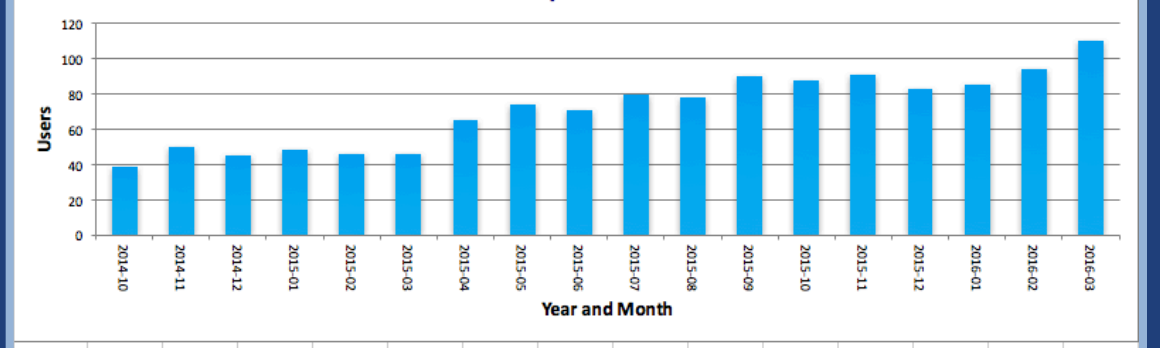

Terabytes Transferred per Month per Managed Endpont

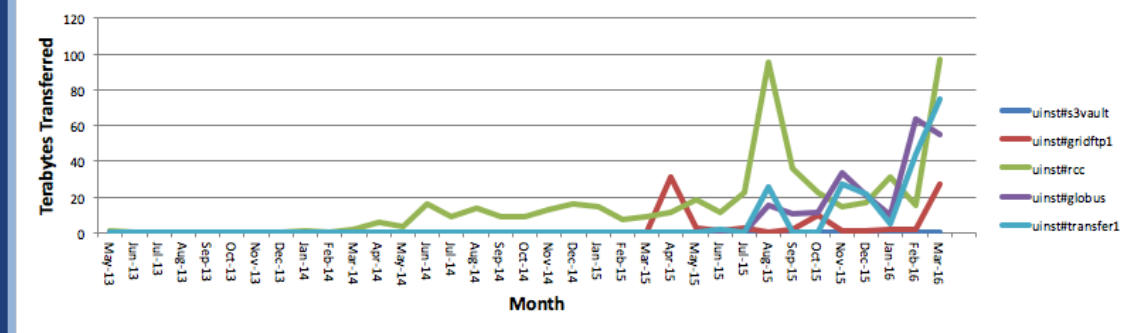

.2014-06-20 14:35:16.809285.2014-06-20 14:45:17.309319.sameet#nitika mutation (Deleted 2014-06-25 09:25:26).taneja 1,1,2014-06-20 14:35:30.985596,2014-06-20 14:35:55.836607,sameet#nitika\_mutation (beleted 2014-06-25 09:25:26),tanejam#nitika\_ni n,t,2014-06-20 14:57:35.891996,2014-06-20 14:57:37.887922,sameet#nitika\_hic (Deleted 2014-12-16 20:23:31),tanejan#nitika,nihhelix#h 2014-06-21 11:18:31.541610,2014-06-21 23:43:14.350331,ccrsfifx#H001 share sanger (Deleted 2014-07-01 20:36:19),sangerinstitute#farm t,2014-06-22 14:16:17.742854,2014-06-22 14:16:21.038151,nihhelix#helix\_sdavis2#laptop (Deleted 2014-08-28 18:56:54),,SUCCEEDED, is2.t,2014-06-22 14:17:22.584950.2014-06-22 14:17:25.661880.nihhelix#helix.sdavis2#laptop (Deleted 2014-08-28 18:56:54)...SUCCEEDED. agallagher, t,2014-06-23 15:57:50.613394,2014-06-23 16:39:59.510385,sameet#pamela (Deleted 2014-12-16 20:23:53),pamelagallagher#gallag agallagher, t,2014-06-23 16:19:19.081187,2014-06-23 16:19:21.130332,sameet#pamela (Deleted 2014-12-16 20:23:53),pamelagallagher#gallag agallagher,t,2014-06-23 16:20:04.242762,2014-06-26 18:46:08.952702,sameet#pamela (Deleted 2014-12-16 20:23:53),pamelagallagher#galla agallagher,t,2014-06-23 16:21:12.167754,2014-06-26 18:46:14.052159,sameet#pamela (Deleted 2014-12-16 20:23:53),pamelagallagher#gallag gallagher,t,2014-06-23 16:21:43.290888,2014-06-23 16:21:45.414713,sameet#pamela (Deleted 2014-12-16 20:23:53),pamelagallagher#galla ds.t.2014-06-23 17:33:56.226843.2014-06-23 17:33:58.113210.pcf#belix data GLOBUS drepanis#drepanis (Deleted 2015-08-24 18:31:33).p , agher,t,2014-06-23 17:47:14.099034,2014-06-23 18:11:54.484799,sameet#pamela (Deleted 2014-12-16 20:23:53),pamelagallagher#gal agallagher.t.2014-06-23 18:26:10.563030.2014-06-26 18:46:04.036999.sameet#pamela (Deleted 2014-12-16 20:23:53).pamelagallagher#galla n,t,2014-06-23 23:00:03.406017,2014-06-23 23:00:27.694058,sameet#nitika\_hic (Deleted 2014-12-16 20:23:31),tanejan#nitika,nihelix# n,t,2014-06-23 23:00:33.844340,2014-06-24 15:39:16.014740,sameet#nitika\_hic (Deleted 2014-12-16 20:23:31),tanejan#nitika,nihelix# t.2014-06-23 23:02:43.486114.2014-06-24 22:34:31.004414.sameet#nitika\_hic (Deleted 2014-12-16 20:23:31).tanejan#nitika.nihhelix#h ,,t,2014-06-23 23:03:21.872519,2014-06-23 23:03:22.024057,sameet#nitika\_hic (Deleted 2014-12-16 20:23:31),tanejan#nitika,nihhelix#h n.t.2014-06-23 23:03:31.574460.2014-06-24 16:48:17.844101.sameet#nitika hic (Deleted 2014-12-16 20:23:31).tanejan#nitika.nihhelix#h m;c;2024 00 12 2010512107400;2024 00 24 2010171074202;sametemitika\_int (belted 201412-16 20123131);tanejanmitika,nihelix# n;t;2014-02-23 23103145.588464,2014-06-23 2310315509;sametemitika\_into (belted 2014-12-16 20123131);tanejanmitika,nihelix# n.t.2014-06-23 23:04:39.614238.2014-06-24 21:46:49.614380.sameet#nitika hic (Deleted 2014-12-16 20:23:31).tanejan#nitika.nihhelix#h , 1,2014-06-23 23:10:09.260899,2014-06-25 00:44:41.816706,sameet#nitika.hic (Deleted 2014-12-16 20:23:31),tamejan#nitika,nihhelix#h fx.t.2014-06-24 13:57:48.047518.2014-06-27 14:03:03.073573.nihhelix#helix.ccrsfifx#Hunter lab (Deleted 2014-06-24 14:02:51)..nihhel t,2014-06-24 14:02:36.236081,2014-06-24 14:24:43.737504,ccrsfifx#Hunter\_lab (Deleted 2014-06-24 14:02:51),nihhelix#helix,nihheli n.t.2014-05-24 14:04:05.564434.2014-05-25 00:44:41.820968.sameet#nitika hic (Deleted 2014-12-16 20:23:31).taneian#nitika.nihhelix#h n, 1,2014-06-24 14:22:24.888397,2014-06-24 14:33:17.745752,ccrsfif%#Grewal\_lab\_tanejan,tanejan#nitika,nihhelix#helix,,FALED,37551943 n,t,2014-06-24 14:33:36.761822,2014-06-24 16:30:26.208696,ccrsfif%#Grewal\_lab\_tanejan,tanejan#nitika,nihhelix#helix,,SUCCEEDED,37551 n,t,2014-06-24 14:36:38.437635,2014-06-24 14:45:13.138818,ccrsfifx#Grewal\_lab\_tanejan,tanejan#nitika,nihhelix#helix,,FAILED,1733689 n,t,2014-06-24 14:45:54.568310,2014-06-24 16:03:30.020222,ccrsfifx#Grewal\_lab\_tanejan,tanejan#nitika,nihhelix#helix,,SUCCEEDED,3755 1.2014-06-24 15:02:45.947358.2014-06-24 15:11:06.875397,ccrsfifx#Grewal\_lab\_sameer,nihhelix#helix,nihhelix#helix,,SUCCEEDED,375519 ,t,2014-06-24 22:01:35.872195,2014-06-25 00:33:11.759527,sameet#nitika\_hic (Deleted 2014-12-16 20:23:31),tanejan#nitika,n viczm.t.2014-06-25 14:03:28.419018.2014-06-25 14:03:44.637850.mackiewiczm#desktop.nihhelix#helix...SUCCEEDED.604236263.2.0.2.0.0.0. t,2014-06-25 18:35:13.531905,2014-06-26 01:06:03.342798,klytle#PGDV1,gartnerjj#Public\_helix,nihhelix#helix,SUCCEEDED,22393254932, t,2014-06-25 18:36:21.018324,2014-06-26 03:12:11.562829,klytle#PGDV1,gartnerjj#Public\_helix,nihhelix#helix,SUCCEEDED,61519472284, 1, 1, 2014-06-25 21:32:16.870574,2014-06-25 21:36:14.480504,ccrsfiftarGrewal\_lab\_sameer,nihhelix#helix,nihhelix#helix,jSUCCEDED,868001 h,t,2014-06-25 22:58:36.034550,2014-06-25 22:58:36.952191,sameet#nitika\_mutation (Deleted 2014-12-16 20:23:47),tanejan#nitika,nihhe n,t,2014-06-25 23:00:28.112655,2014-06-25 23:00:29.233886,sameet#nitika\_mutation (Deleted 2014-12-16 20:23:47),tanejan#nitika,nihh n,t,2014-06-25 23:03:38.083731,2014-06-25 23:03:39.014859,sameet#nitika\_mutation (Deleted 2014-12-16 20:23:47),tanejan#nitika,nihh 2014-06-25 23:14:32.376195,2014-06-25 23:14:33.260519,ccrsfifx#Grewal\_lab\_sameer,nihhelix#helix,nihhelix#helix,,SUCCEEDED,93,1,6 m,t,2014-06-26 14:58:00.501755,2014-06-26 15:01:06.841316,sameet#martin (Deleted 2014-12-16 20:24:23),zofallm#MacBookOld,nihhelix# 2014-06-26 15:28:20.708799,2014-06-26 15:54:54.709167,sbn1h#strings,nihhelix#helix,,,SUCCEEDED,435/2540846,1,0,1,0,0,0,0,0,0,0,0,0 1,2014-06-26 15:59:01.682534,2014-06-26 16:28:31.354503,sbnih#strings,nihhelix#helix...SUCCEEDED,43512540846,1.0.1.0.0.0.0.0.0.0.0.0 50.nihhelix#he hy,t,2014-06-27 14:07:37.567730,2014-06-27 14:09:18.511589,ccrsfifx#Hager\_sy,kimsohy#kimsohy (Deleted 2014-08-26 13:57:09),nihhelix# ewiczm,t,2014-06-27 17:05:26.373818,2014-06-27 17:06:48.164541,mackiewiczm#desktop,nihhelix#helix,,,SUCCEEDED,4368928327,12,6,24,0,0 ,t,2014-06-27 17:58:25.375008,2014-06-27 19:30:31.455374,sbnih#strings,nihhelix#helix,,,FAILED,40242917376,2,0,1,0,0,1,0,0,27,0,0,a2 1,2014-06-27 18:01:54:990149,2014-06-27 19:30:29:610828,nihhelix,sbnih#strings,,,rALLED,1067245219014,9,0,0,0,1,0,0,0,7,0,0,0,2 t,2014-06-27 18:12:53.569880,2014-06-27 19:30:27.741336,sbnih#strings,nihhelix#helix,,,FAILED,4357164411,1778,129,1445,0,0,463,0,0,

- Monthly summaries
- Complete history of all endpoint activity
- Available on endpoint "Globus Usage Reports"

#### Bridging the storage hierarchy gr

#### **Black Pearl Gateway**

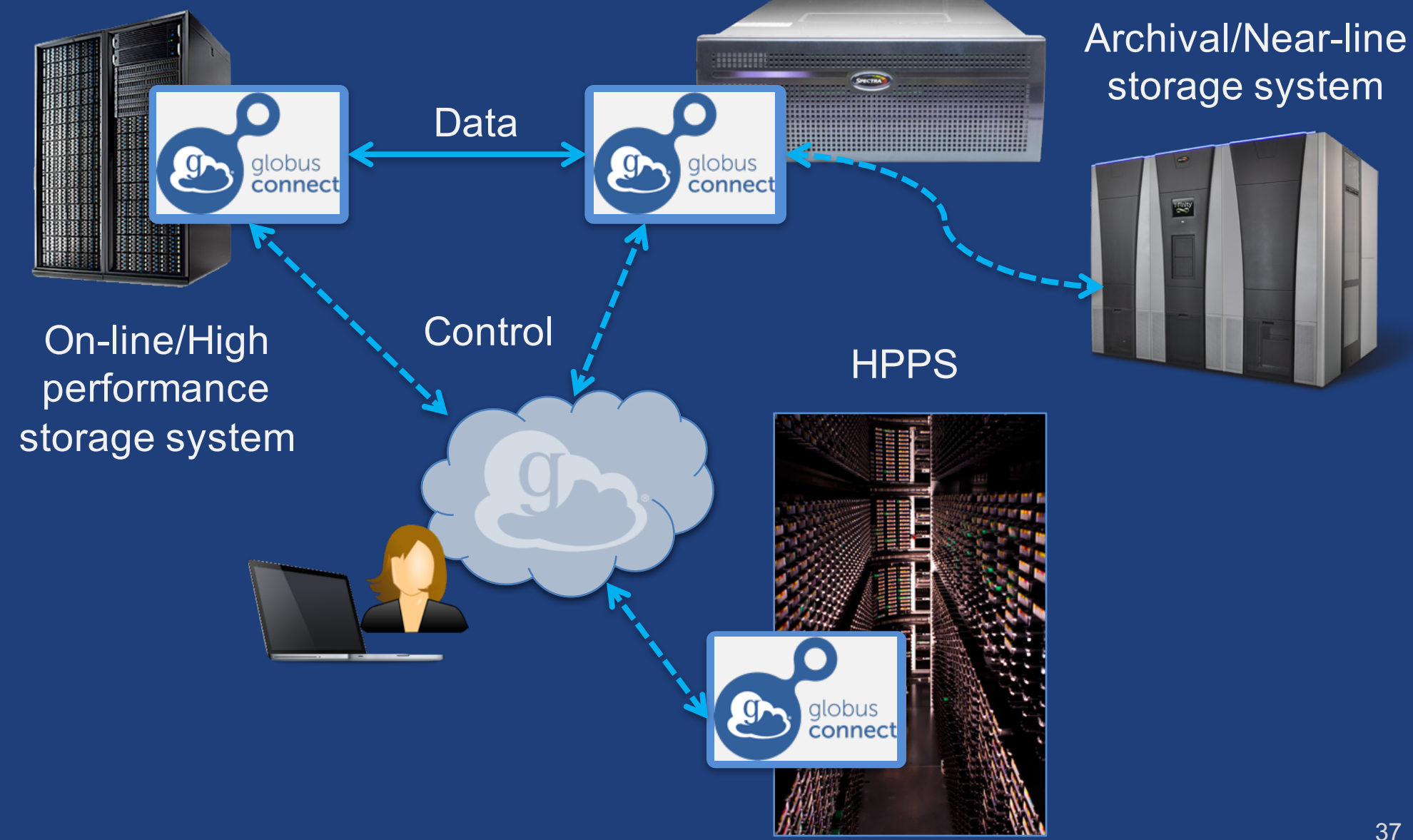

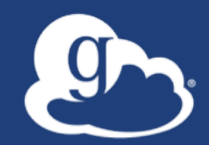

# Demonstration: Bridging to Cloud Storage - Amazon S3: supported - Ceph: coming soon

#### Enable your storage system

- Access Globus: globus.org/login
- Create endpoint: globus.org/globus-connectserver
- Learn more: docs.globus.org
- Need help? support.globus.org
- Subscribe to help us make Globus self-sustaining: globus.org/provider-plans
- Follow us: @globusonline